### Instalacja PowerDesigner

Program w wersji 15.2 pobieramy ze strony <u>https://sybase-powerdesigner.informer.com/versions/</u> Podczas instalacji

| ybase PowerDesigner 15.2 - 15.2.0.2995 |                                                                                                    |                                                                                                    |  |  |
|----------------------------------------|----------------------------------------------------------------------------------------------------|----------------------------------------------------------------------------------------------------|--|--|
|                                        | Sybase Po                                                                                                    | owerDesigner 15.2                                                                                    |  |  |
| SYBASE                                 | The following user profiles will be installed. Select thor<br>always apply additional profiles later, from within Power<br>General<br>Authorize Framework Design<br>No shortcut property sheet<br>Display Preferences<br>Cold Theme (blue, purple)<br>Hot Theme (blue, purple)<br>Hot Theme (brown, orange)<br>Rounded corners<br>Notation<br>CDM - E/R Notation<br>CDM - Nerise Notation<br>CDM - Barker Notation<br>DM - E/R Notation<br>DM - Barker Notation<br>DM - DEF1X Notation<br>DM - Barker Notation<br>DM - Codasyl Notation<br>PDM - Codasyl Notation<br>PDM - Relational Notation | se that you want to apply now. You can<br>erDescription<br>E/R Notation for Conceptual<br>Data Model |  |  |
| SYBASE <sup>-</sup>                    | < <u>B</u> ack <u>N</u> ext >                                                                                                    | Cancel                                                                                               |  |  |

#### Instalacja SQL Serwer

https://www.microsoft.com/pl-pl/sql-server/sql-server-downloads

Wybieramy wersję Express

#### Lub pobierz bezpłatną, specjalistyczną edycję

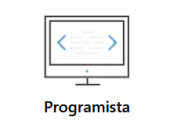

SQL Server 2019 Developer to oferująca komplet funkcji bezpłatna edycja z licencją do użytku jako baza danych do developmentu i testowania w środowisku nieprodukcyjnym.

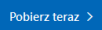

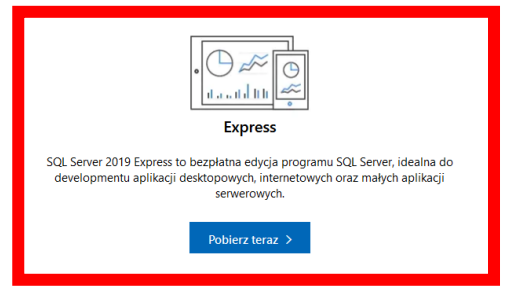

# sql Server 2019 Express Edition

## Select an installation type:

#### Basic

Select Basic installation type to install the SQL Server Database Engine feature with default configuration.

#### Custom

Select Custom installation type to step through the SQL Server installation wizard and choose what you want to install. This installation type is detailed and takes longer than running the Basic install.

#### Download Media

Download SQL Server setup files now and install them later on a machine of your choice.

SQL Server transmits information about your installation experience, as well as other usage and performance data, to Microsoft to help improve the product. To learn more about data processing and privacy controls, and to turn off the collection of this information after installation, see the documentation

15.2002.4709.

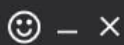

## ☺ – ×

## SQL Server 2019 Express Edition

### Microsoft SQL Server License Terms

#### MICROSOFT SOFTWARE LICENSE TERMS

#### MICROSOFT SQL SERVER 2019 EXPRESS

These license terms are an agreement between you and Microsoft Corporation (or one of its affiliates). They apply to the software named above and any Microsoft services or software updates (except to the extent such services or updates are accompanied by new or additional terms, in which case those different terms apply prospectively and do not alter your or Microsoft's rights relating to pre-updated software or services). IF YOU COMPLY WITH THESE LICENSE TERMS, YOU HAVE THE RIGHTS BELOW. BY USING THE SOFTWARE, YOU ACCEPT THESE TERMS. IF YOU DO NOT ACCEPT THEM, DO NOT USE THE SOFTWARE.

**IMPORTANT NOTICE: AUTOMATIC UPDATES TO PREVIOUS VERSIONS OF SQL SERVER.** If this software is installed on servers or devices running any supported editions of SQL Server prior to SQL Server 2019 (or components of any of them) this software will automatically update and replace certain files or features within those editions with files from this software. This feature cannot be switched off. Removal of these files may cause errors in the software and the original files may not be recoverable. By installing this software on a server or device that is running such editions you consent to these updates in all such editions and copies of SQL Server (including components of any of them) running on that server or device.

1. INSTALLATION AND USE RIGHTS. You may install and use any number of copies of the software on any device including third party shared devices.

By clicking the "Accept" button, I acknowledge that I accept the License Terms and Privacy Statement

< Previous

15.2002.4709.1

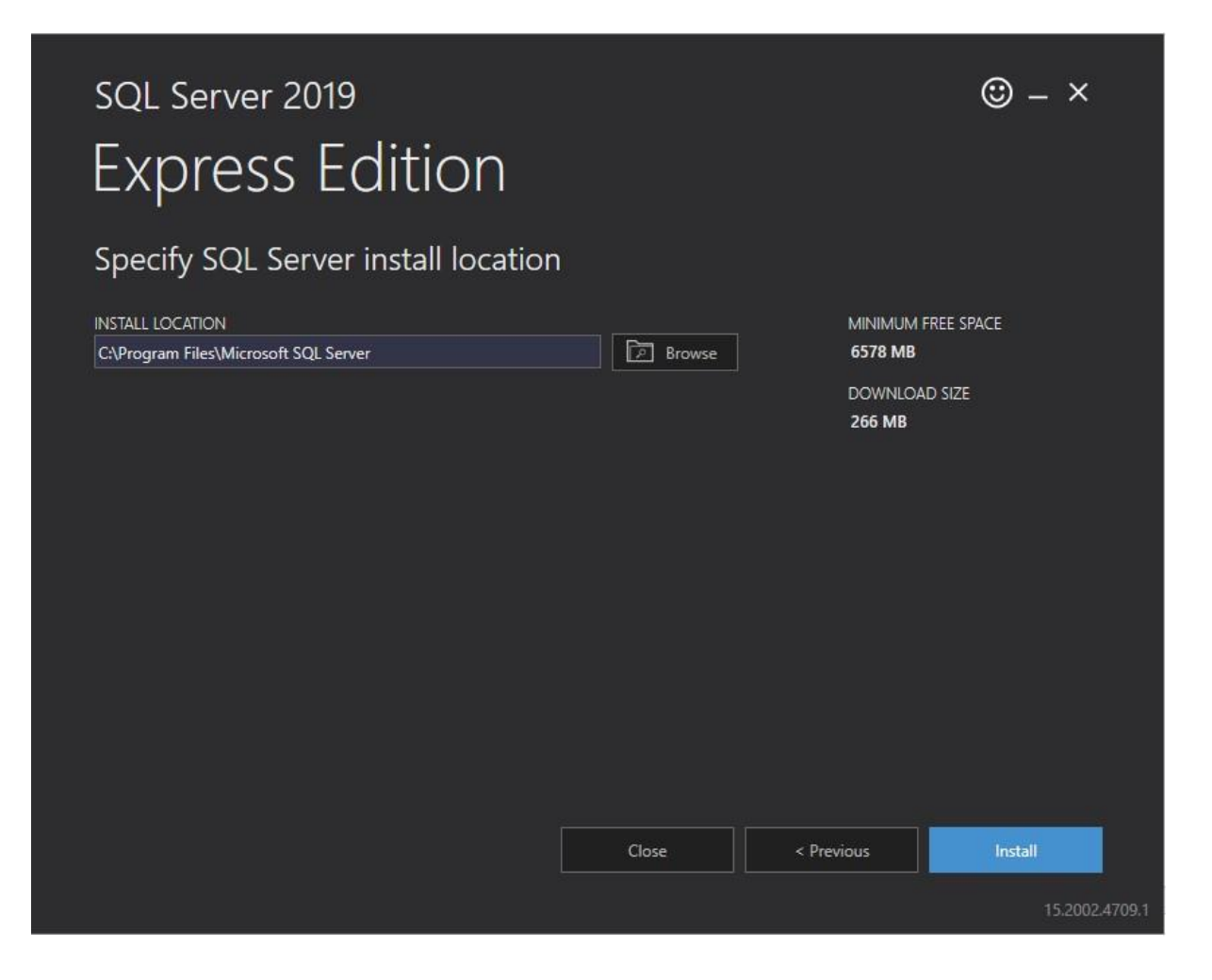

### Po instalacji SQL Serwer instalujemy Sql Server Management Studio (SSMS)

| Express Ed            | lition                                         |                           |
|-----------------------|------------------------------------------------|---------------------------|
|                       |                                                |                           |
| Installation has comp | oleted successfully!                           |                           |
| NSTANCE NAME          | CONNECTION STRING                              |                           |
| SQLEXPRESS            | Server=localhost\SQLEXPRESS;Database=maste     | r;Trusted_Connection=True |
| SQL ADMINISTRATORS    | SQL SERVER INSTALL LOG FOLDER                  |                           |
| DESKTOP-MQR52SN\pepo  | C:\Program Files\Microsoft SQL Server\150\Sets | ap Bootstrap\Log\2022030  |
| FEATURES INSTALLED    | INSTALLATION MEDIA FOLDER                      |                           |
| SQLENGINE             | C:\SQL2019\Express_ENU                         | D                         |
| VERSION               | INSTALLATION RESOURCES FOLDER                  |                           |
| 15.0.2000.5, RTM      | C:\Program Files\Microsoft SQL Server\150\SSE  | NResources                |
|                       |                                                |                           |
|                       |                                                |                           |
|                       |                                                |                           |
|                       |                                                |                           |
|                       |                                                |                           |
|                       |                                                |                           |

W domyślnych ustawieniach Sql Server Management Studio zabronione jest dokonywanie zmian w strukturach tabel w opcjach programu **odznaczamy** zatem jak poniżej

|                                                                                                    | r          | ×    |
|----------------------------------------------------------------------------------------------------|------------|------|
| Search Options (Ctrl+E)       ✓         Import and Export Settings<br>International Settings       ^         Import and Export Settings<br>International Settings       ^         Veride connection string time-out value for table<br>updates:         Veride connection string time-out value for table<br>updates:         Transaction time-out after:         Quick Launch<br>Startup         Tabs and Windows         Trust Settings         Web Browser         Projects and Solutions         Text Editor         Query Execution         Query Results         Designers         Table and Database Designers         Analysis Services Designers | e designer | ×    |
| <ul> <li>Analysis Services Designers</li> <li>Azure Services</li> <li>SQL Server Always On</li> </ul>                                                                                                    | OK Car     | ncel |